## 一、 登陆方式

1、默认在校园内登陆为 IP 登陆; (支持 vpn、CARSI 联盟)

登陆<u>www.metel.cn</u>后(www.m.MeTeL.cn 移动端),顶端中部显示为河北大学如下图,即为正常登陆。

| 立足教學 建设一           | 流木科                      | 🚷 河北大学        | VIP用户登录     | 个人用户登录   | 国道查亜 | 在线制课    | 高校课程共建    | 中文资源共享课    | 🔛 扫码观看      |  |
|--------------------|--------------------------|---------------|-------------|----------|------|---------|-----------|------------|-------------|--|
| MeTeL <sup>™</sup> | 教学资源平台                   | 首页            | 本校课程共建      | 学分课程     | 精选课程 | 学科导航    | 院校导航      | 国标专业导航     | 课程研究        |  |
|                    |                          |               |             |          |      |         |           |            |             |  |
|                    | ₩₩<br>知识点 课程 教学资源        | Į             |             | <b>\</b> |      |         |           |            |             |  |
|                    | 请输入检索内容                  |               |             |          |      | Q       | <u>高级</u> | <u>没搜索</u> |             |  |
|                    | 已摄权学科: 哲学   经济学   法学   教 | 育学   文学   历史学 | 学   理学   工学 | 农学   医学  | 管理学  | 艺术学   交 | 叉学科       | 未授权学科: 雪   | (事学)<br>(1) |  |

2、第三方登陆;

可根据用户的 QQ、微信登陆; 该登陆方式为游客访问模式, 功能范围有限。

## 注: 在 IP 范围内注册个人账号,即为机构授权用户,为正式用户。

3、使用条件

建议使用谷歌、360(极速模式)、火狐、IE等主流浏览器。

## 二、功能介绍

1、导航功能:精选课程、学科导航、院校导航、国标专业导航。

该四种导航方式是为了快速查找课程,可根据学科(13大学科门类)、院校 (院校分布地域)、国家标准课程(查看开设课程范例),精选课程(高质量,资 源齐全的课程)进行查找课程,满足备课参考、学习知识的需求。

| 课程类型: 数学课程<br>课程级别:本科<br>授课时间: Spring 2019 | ③周后的一些原理的非常量争的成点;<br>(包括前人类)的商业工具包,关于进<br>证据。这门课程提供了你更好地理解所<br>来做好准备,在生物学(尤其是进化遗) | 2011)空吊听到新<br>化的真相的争论<br>有这些问题所需<br>专学)上学习更 | 时) 基四泪序列,可以从13时以10480度时间。<br>3、为什么动物的行为方式,以及人们如何找<br>需要的基本生物学知识,试图澄清一些误解,<br>1商级的课程。不设定前置课程。 | 可古诉你你的祖先<br>到"自然选择的遗传<br>并试图让学生为将 |
|--------------------------------------------|-----------------------------------------------------------------------------------|---------------------------------------------|----------------------------------------------------------------------------------------------|-----------------------------------|
| 课程质量:5+                                    |                                                                                   |                                             | 此介绍内                                                                                         | 容由百度翻译 童春原文                       |
| 教学小组: Mohamed Noor(主讲) 🖺                   |                                                                                   |                                             |                                                                                              |                                   |
| 所属院校:杜克大学                                  | 教学资源                                                                              |                                             |                                                                                              |                                   |
| Duke University                            | 此课程有 308 个资源,分类如下:                                                                |                                             | 此课程有 12 个课节,资源分布如下:                                                                          |                                   |
| 所属系别: 生物学系<br>Department of Biology        | ■ ● ● ● ● ● ● ● ● ● ● ● ● ● ● ● ● ● ● ●                                           | 1                                           | 💷 课节-1                                                                                       | 19                                |
| 学科导航:理学                                    | ◎ <sup>教师简历</sup> 相差哪个差매                                                          |                                             | □ 课节-2                                                                                       | 30                                |
| → 生物学                                      |                                                                                   | 59                                          | □课节-3 按照课节顺序                                                                                 | 33                                |
| → 遗传学                                      | 🎬 教学视频                                                                            | 63                                          | □课节-4 依次学习                                                                                   | 29                                |
|                                            | ▋ 试卷与答案                                                                           | 18                                          | 💷 课节-5                                                                                       | 29                                |
| 1 Secondary                                | ∠ 习题                                                                              | 24                                          | 💷 课节-6                                                                                       | 29                                |
| 「切谷垣」                                      | ■ 阅读材料                                                                            | 1                                           | 💷 课节-7                                                                                       | 32                                |
| 访客     单位                                  | ■ 复习实验资料                                                                          | 2                                           | 💷 课节-8                                                                                       | 33                                |
| VIP1811039 四北上亚大子                          | 🖸 视频脚本                                                                            | 63                                          | 💷 课节-9                                                                                       | 23                                |
| VIP9106879 武夷学院                            | 🔳 延伸阅读                                                                            | 13                                          | 💷 课节-10                                                                                      | 27                                |
| VIP1813507 重庆埋上大学                          |                                                                                   |                                             |                                                                                              |                                   |
|                                            | 显示更多                                                                              |                                             | 显示更多                                                                                         |                                   |
| VIP1800902 四女医型子玩                          | 油片测试会                                                                             |                                             |                                                                                              |                                   |
|                                            |                                                                                   |                                             |                                                                                              |                                   |
|                                            | 运传子问题集1                                                                           |                                             |                                                                                              |                                   |
|                                            | · (二) / 1000                                                                      |                                             |                                                                                              |                                   |

2、学分课程

学分课程是精选 MeTeL 平台中的优质课程,满足高校各专业选修课程需要, 类别分为:工程科技,社会科学,人文艺术,生命科学,自然科学。步骤如下: (1) 根据读者要求选择相关专业课程。

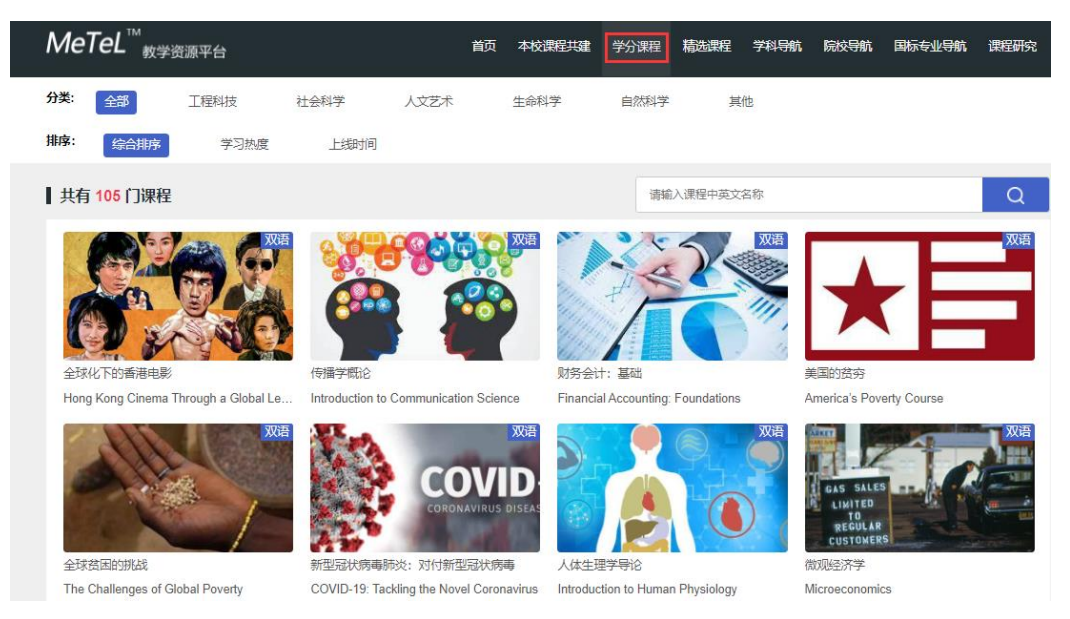

(2) 注册学分课程后,可进行课程的学习。(需根据提示填写信息)

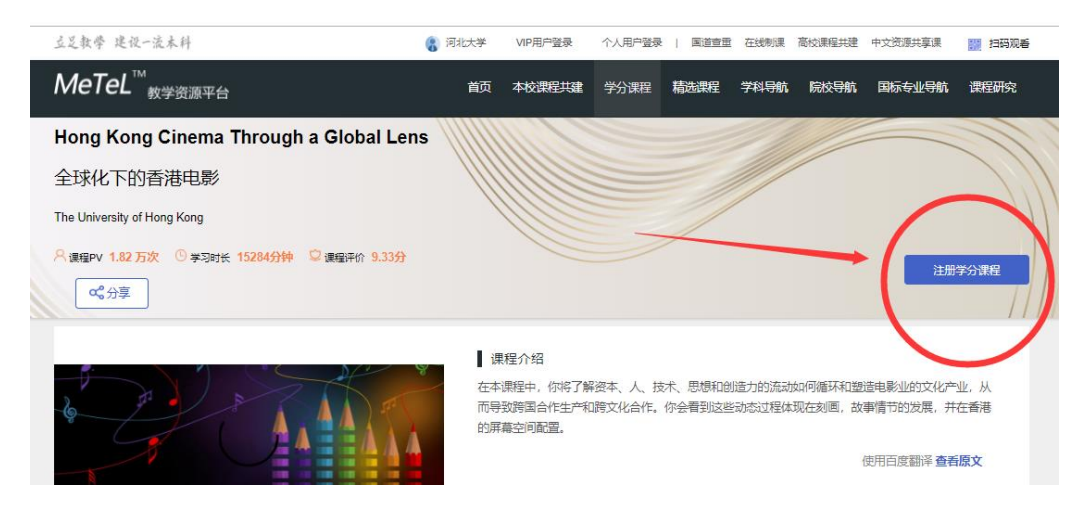

(3) 可记录学习进度, 生成学习报告。

|              | 一 元者的尿住内谷及许可体系                                                                   |                  |
|--------------|----------------------------------------------------------------------------------|------------------|
|              | 第 1节                                                                             |                  |
| \$1节<br>F业测试 | ⑧ 必学课件共11条                                                                       |                  |
| 課程讨论<br>F核标准 | 1.3米子 くび 反<br>電理定位<br>1.37                                                       | 1 视频脚本           |
| 考教材          | reaction accounting / · · · · · · · · · · · · · · · · · ·                        | 2 数学课件           |
|              | ● MP4 英語 中文 副本 0:0:39                                                            | 🖬 १९३७३४॥-२-     |
|              | 完成 ● 11 別労会計報品                                                                   | 1 视频脚本<br>2 数学课件 |
|              | Repute Anti-Anti-Anti-Anti-Anti-Anti-Anti-Anti-                                  | 2 較学课件<br>1 视频脚本 |
|              | · · · · · · · · · · · · · · · · · · ·                                            | 該学課件             |
|              | 完成 「 和本語 「 和本語 「 和本語 「 和本語 「 和本語 「 和本語 「 和本語 「 和本語 和本語 和本語 和本語 和本語 の 記 和本語 の 記 記 | 🖬 视频脚本           |

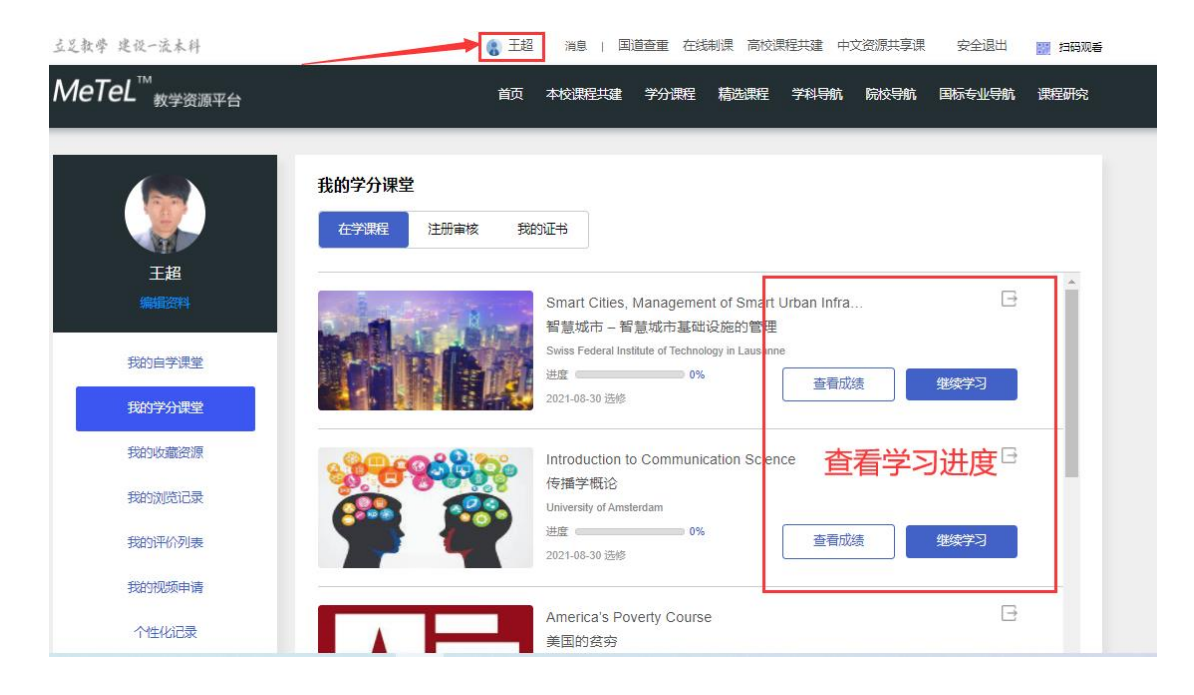

(4) 学习完成,可申请课程结业证书。

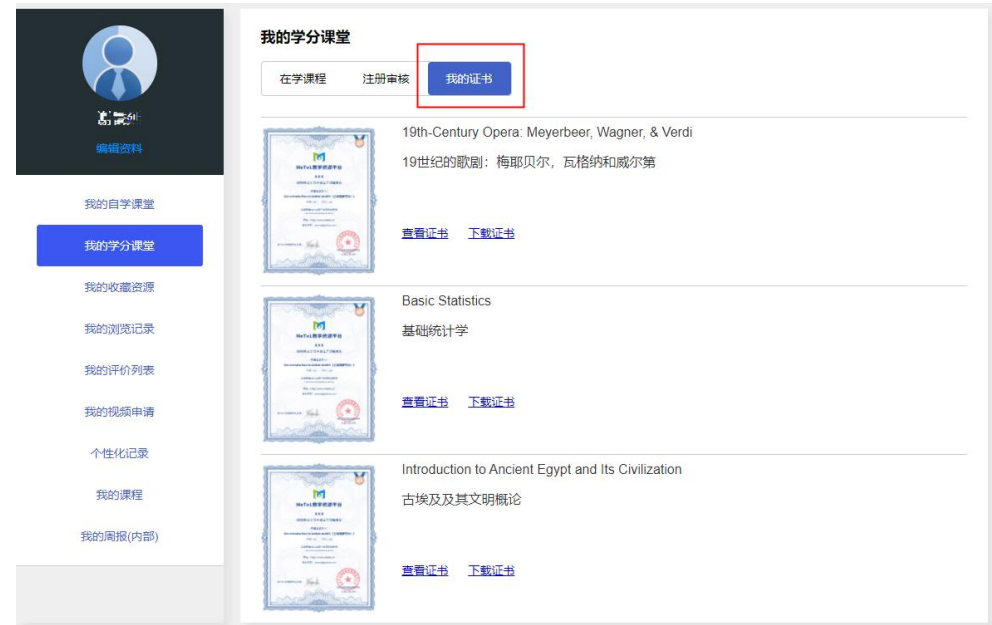